## **Parent Canvas APP**

Parents can have an observer role in Canvas to view their student's progress on assignments, grades, etc. After you download the Canvas Parent App on your phone and set up your name, password, and email, it will ask for an Observer pairing code. Your student will log into Canvas to get that code for you, and then you put that code in the field where it asks and you will be linked. You can add another student in the family by having that student also get a pairing code.

## Here are the directions to Pair to your students on the Parent Canvas App:

- Your student needs to log in to a Chrome (web) browser at accounts.google.com with their @rrcastudents.com school assigned google account and password. If your student doesn't know their assigned @rrcastudents.com account and password, they can come visit Mrs. Grosser or Mrs. Mayo at school.
- 2. If they are on a school assigned Chromebook, there is a saved tab to get to their RRCA Canvas account. If they are on a personal device, they can go to Canvas in an open web browser: rrca.instructure.com
- 3. They will choose sign in with Google account (since they are already logged into their Google account it should go right into their Canvas account.)
- 4. You should now be at the student's Canvas dashboard (see picture 1 below).
- 5. Select Account on the far left, then select Settings in Red, then select Pair with Observer on far right.
- 6. Once you get the pairing code, you will type that code in the App to pair with your student!
- 7. If you need assistance with getting a pairing code, you can call 512-255-4491 and ask for Julie Grosser or you can email juliegrosser@rrca-tx.org .

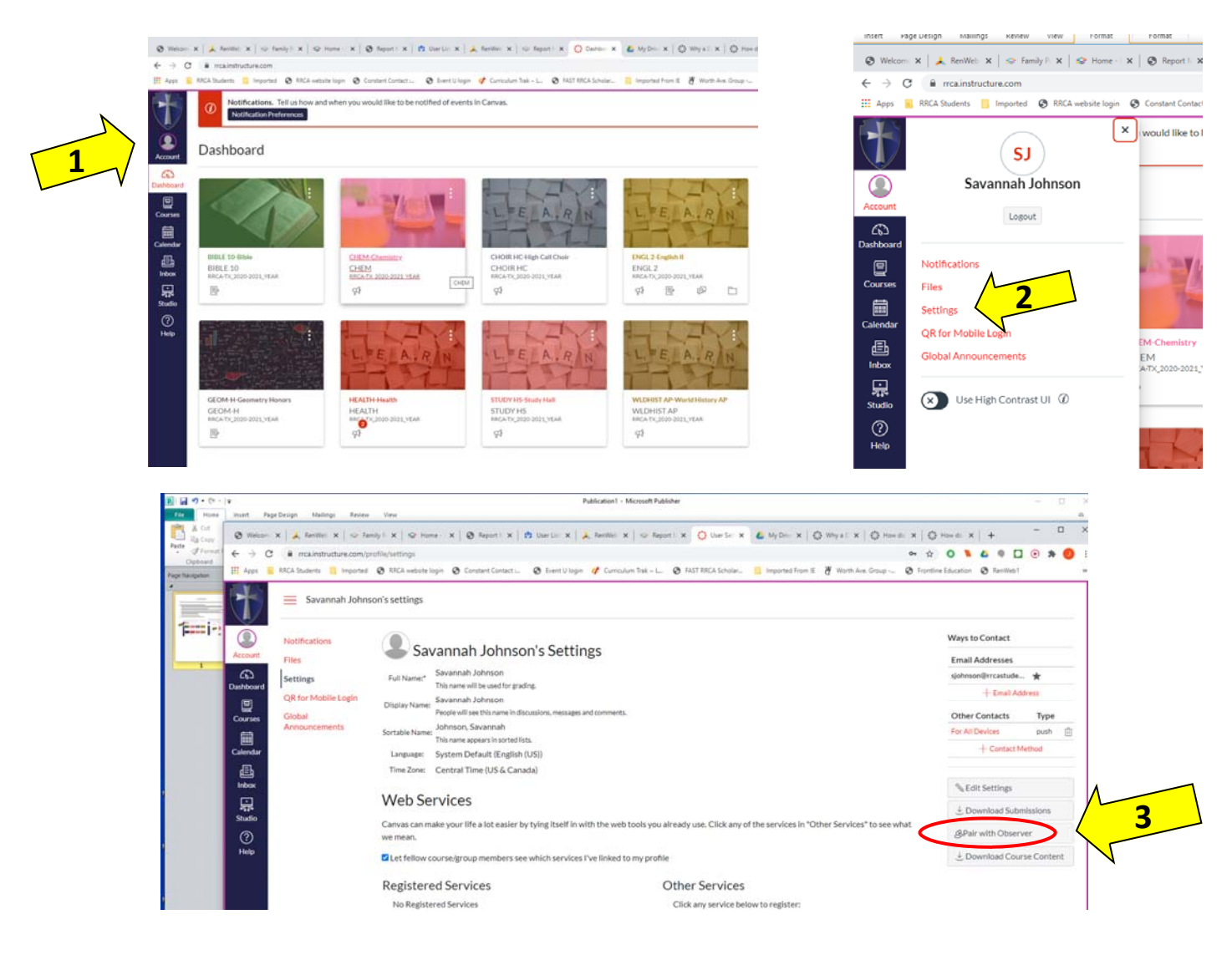